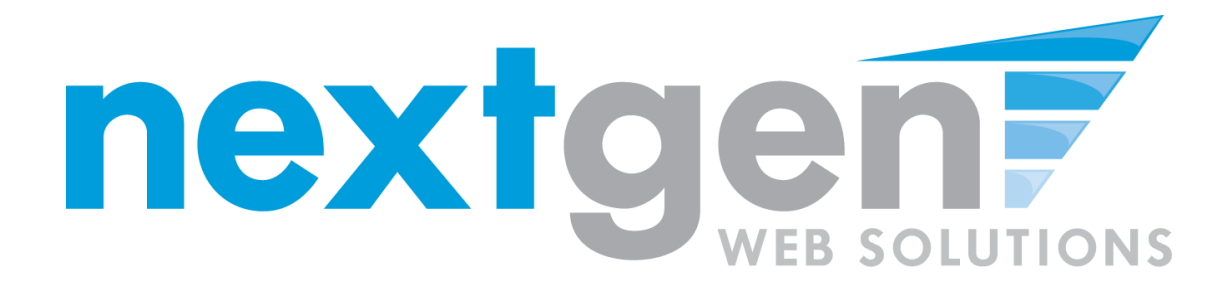

# Next Gen Web Solutions Student Employment

**On Campus Employer Training Template** 

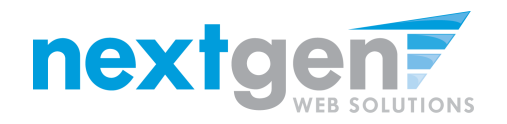

## **Student Employment - JobX**

JobX = Total Solution

**JobX** helps schools automate the job posting, hiring, and reporting process for students, employers, and administrators.

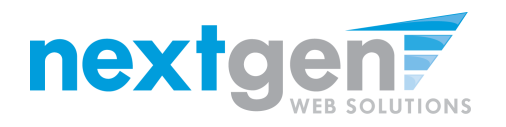

# Student Employment - JobX

JobX Benefits for Employers:

- Job posting control
- Custom applications
- E-mail alerts
- Streamlined hiring
- Broadcast e-mail tools for student communication

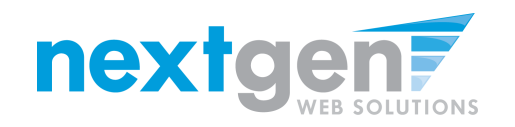

# **School Specific**

- You site has YOUR School look and feel
- Your site has YOUR School departments
- Your site has been configured to support YOUR School processes

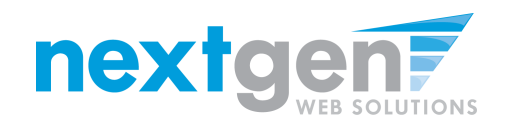

# Today's Demo

- Employer posts job
- Employer hires student

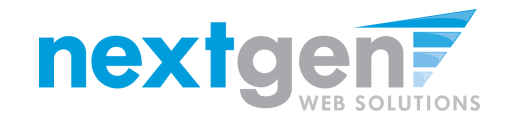

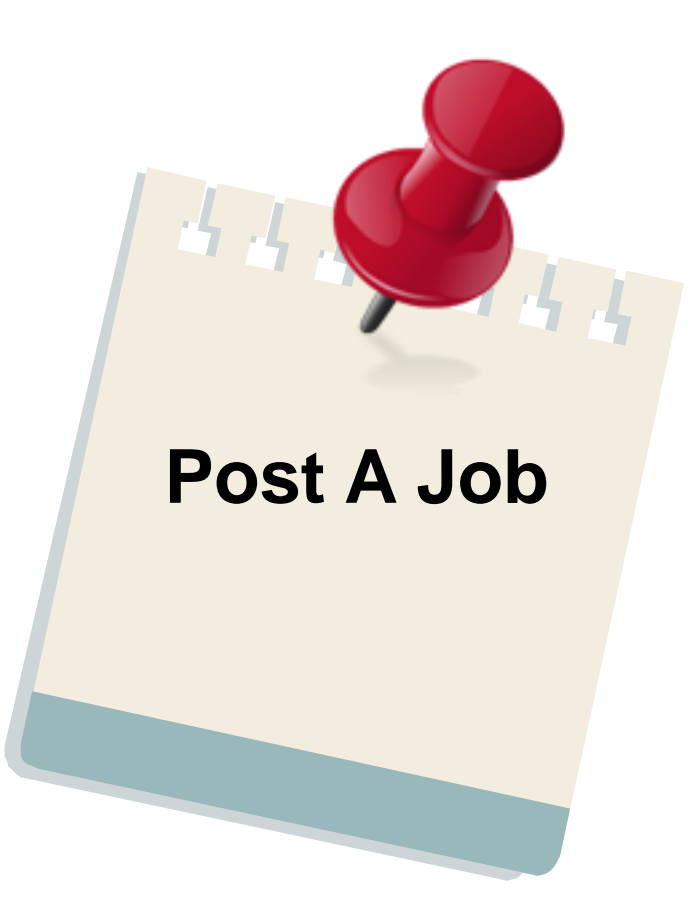

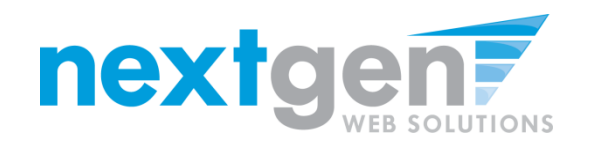

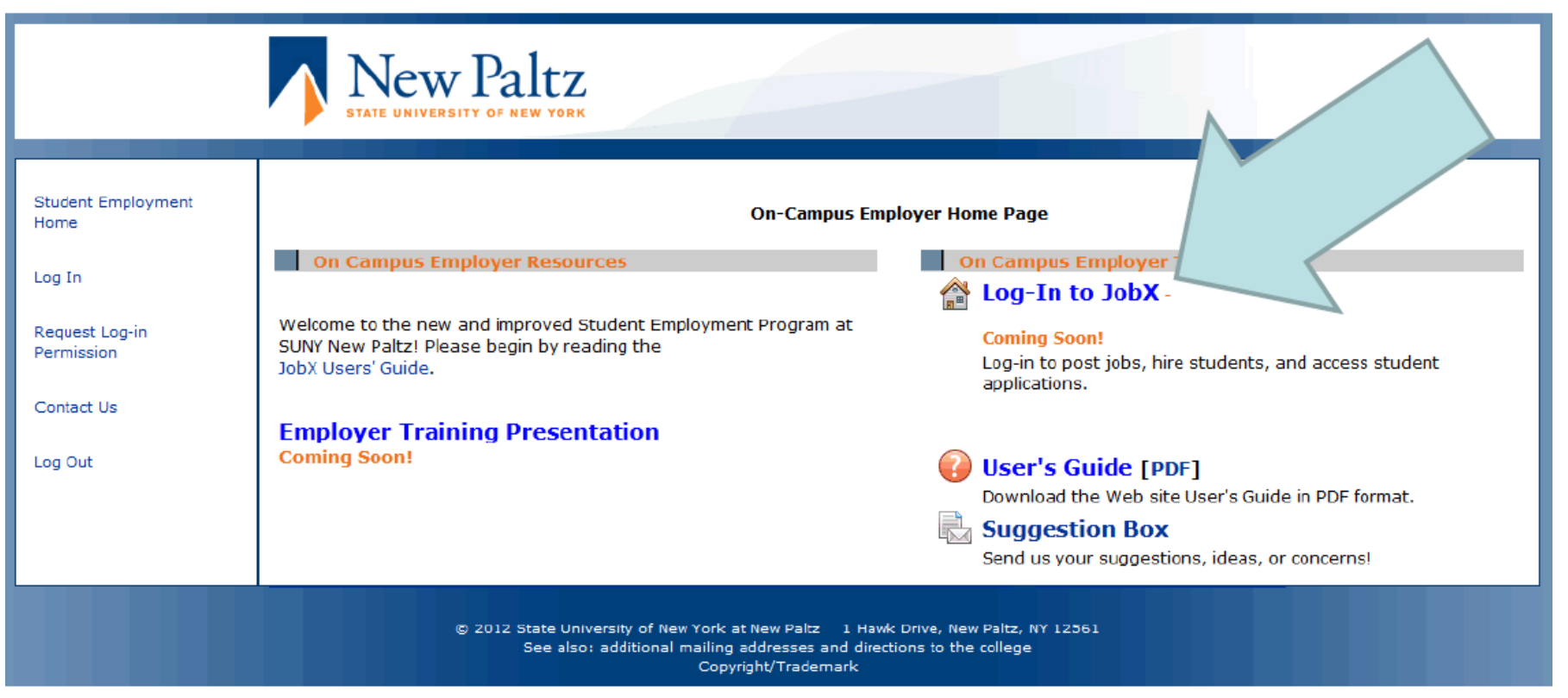

- 1. Navigate to <a href="https://newpaltz.studentemployment.ngwebsolutions.com/Cmx\_Content.aspx?cpId=8">https://newpaltz.studentemployment.ngwebsolutions.com/Cmx\_Content.aspx?cpId=8</a>
- 2. Click 'Log-in to JobX'

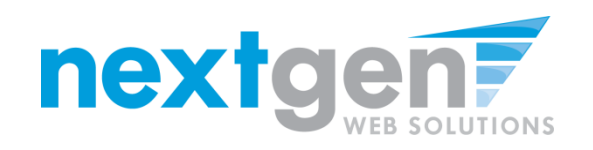

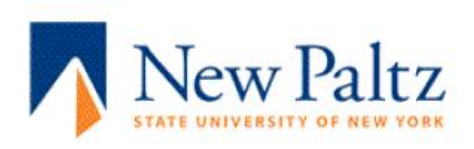

#### Login

The page you are attempting to access requires you to log in. Your user ID is your New Paltz Computer User ID (NPCUID), which is the same user ID you use to access computing services including my.newpaltz.edu, campus E-mail, Blackboard, computer labs, administrative networks and applications, the campus wireless network and more.

| User ID  |                                 |
|----------|---------------------------------|
| Password |                                 |
| Log In   | Don't know user ID or password? |

- 1. If your New Paltz Computer User ID (NPCUID) in the "Username" field. This is the same username you use to log into my.newpaltz.edu.
- 2. Enter your NPCUID password in the "Password" field.
- 3. Press the "Log In" button.

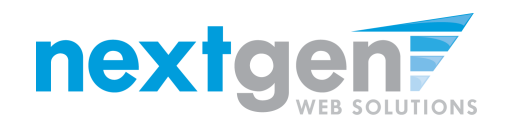

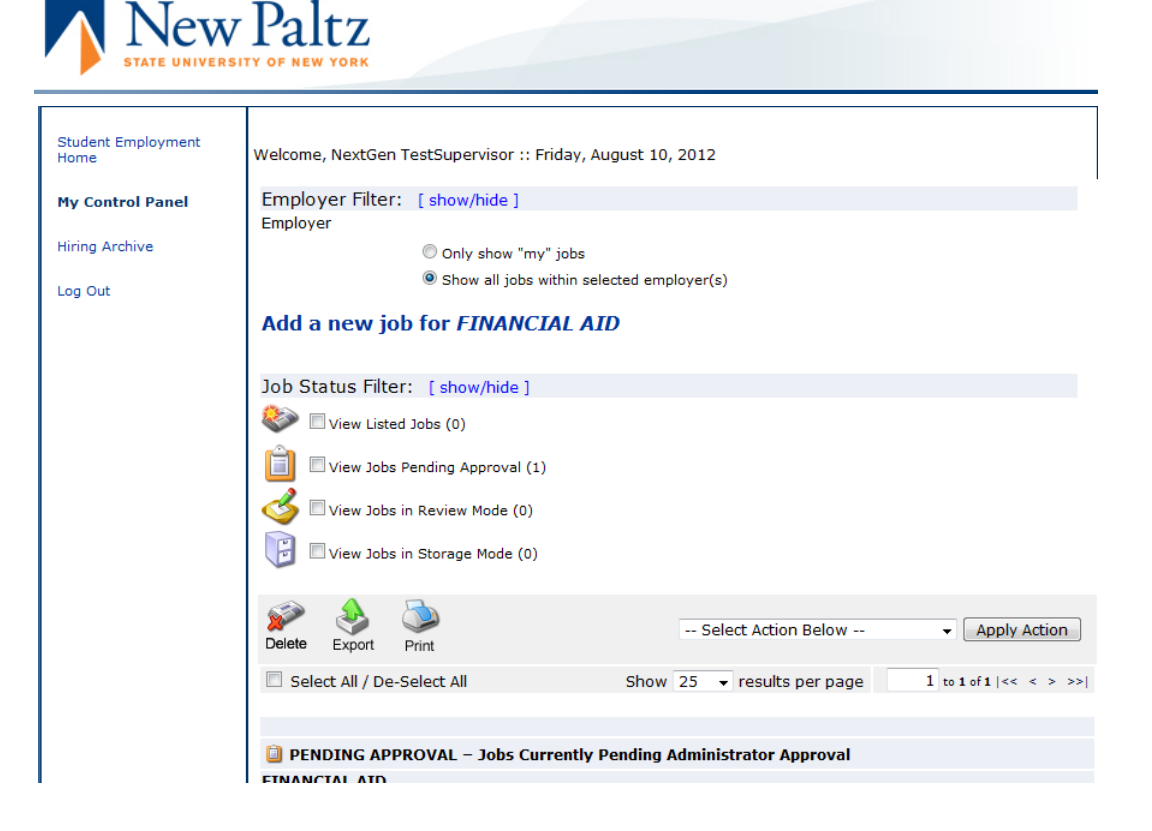

- 1. If you only have posting permissions for one department, you will not see a 'Filter Employers' box. This only appears when you have posting permissions for more than one department.
- 2. If you have posting permissions for more than one department, you must select the department for which you want to post a job. If not, proceed to the next slide.

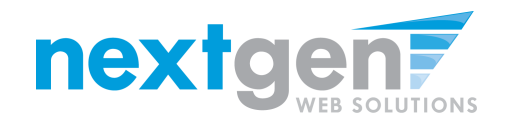

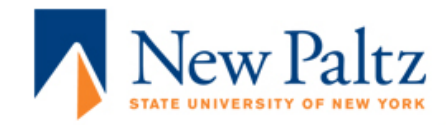

| Student Employment<br>Home | Welcome, NextGen TestSupervisor :: Friday, August 10, 2012                                 |
|----------------------------|--------------------------------------------------------------------------------------------|
| My Control Panel           | Employer Filter: [show/hide]                                                               |
| Hiring Archive             | <ul> <li>Only show "my" jobs</li> <li>Show all jobs within selected employer(s)</li> </ul> |
| Log Out                    | Add a new job for FINANCIAL AID                                                            |
|                            | Job Status Filter: [show/hide]                                                             |
|                            | View Listed Jobs (0)                                                                       |
|                            | View Jobs Pending Approval (1)                                                             |
|                            | View Jobs in Review Mode (0)                                                               |
|                            | View Jobs in Storage Mode (0)                                                              |
|                            | Pelete     Export     Print   Select Action Below     Apply Action                         |
|                            | Select All / De-Select All Show 25 - results per page 1 to 1 of 1   << < >>>               |
|                            | PENDING APPROVAL – Jobs Currently Pending Administrator Approval                           |

1. Click 'Add a new job...'

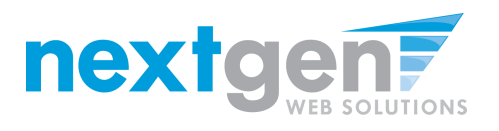

#### "Add A Job" Process

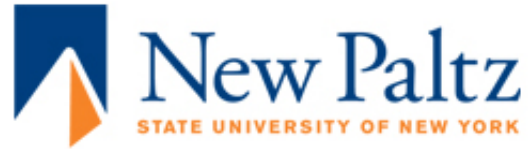

| Job Title<br>Example: Front Desk Receptioninst                                                                                |                  |
|----------------------------------------------------------------------------------------------------|------------------|
| Job Description<br>Please be as detailed as possible.                                                                         |                  |
| Job Requirements<br>Please be as detailed as possible.                                                                        |                  |
| Number of Available Openings                                                                                                  |                  |
| Hours per Week                                                                                                    | 15.0 🕶 to Same 🕶 |
| Start Date<br>Please enter either an exact date in the form mm/dd/yy or a brief description (i.e., "ASAP").                   |                  |
| End Date<br>Please enter either an exact date in the form mm/dd/yy or a brief description (i.e., "At completion of project"). |                  |
| Time Frame <u>«?»</u>                                                                                                    | Choose one 💌     |

- 1. Enter job title, description and job requirements
- 2. Enter the number of available openings
- 3. Enter the range of hours per week that will be worked
- 4. Enter a Start Date and End Date for the job. You may enter text instead of a date (i.e. ASAP, End of Year, etc.)
- 5. Select the timeframe for the job.

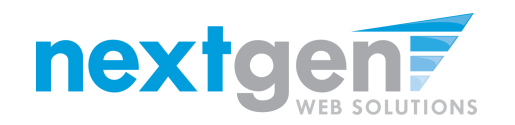

#### "Add A Job" Process – Continued

| Base pay rate: Choose one                                                            | •                                                              |
|--------------------------------------------------------------------------------------|----------------------------------------------------------------|
| Every job must have one primary contact<br>number of secondary contact people.       | person (the next question). It may also have any               |
| Contact Person «?»                                                                   | Choose one                                                     |
| Secondary Contact People «?»                                                         | Lisa Carpino<br>Maureen Lohan-Bremer<br>NextGen TestSupervisor |
| Phone Number<br>Leave blank if you do not wish students to see this<br>information.  |                                                                |
| Fax Number<br>Leave blank if you do not wish students to see this<br>information.    |                                                                |
| Email Address<br>Leave blank if you do not wish students to see this<br>information. |                                                                |
| Location                                                                             |                                                                |
| Do you wish to collect online applications for this<br>Yes                           | s job?                                                         |

- 1. Select the Base Pay Rate.
- 2. Choose a Primary Contact person from the list. This will be the person who receives e-mail when a student applies for the job.
- 3. If you wish to designate a secondary contact, select the person's name from the list and click the
- 4. 'Add >>>' button.
- 5. You may optionally enter a Phone Number, Fax Number, E-Mail Address, and a Work Location.
- 6. If you'd like to receive on-line applications for this job, click the "yes" radio button, otherwise, select "no".
- 6. Lastly, click 'Submit' to continue.

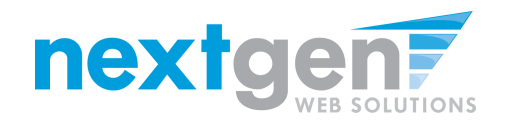

# How to add a new question to the institutional default job application

You may add questions to the institutional default application, if approved by the site administrator, to ensure you get the best candidate for your job.

To do so, select a type of question from the drop down menu (i.e. Single Line question, Multiple Line Question, Single Choice, Multiple Choice, or Section Heading) and click "Insert".

Note: For single or multiple choice questions, please ensure the options (i.e. yes or no for a single choice question) are commaseparated.

When you are completed with managing the application, click the "Click here when finished" button.

| New Paltz |                                                                          |                                                                                                    |
|-----------|--------------------------------------------------------------------------|----------------------------------------------------------------------------------------------------|
|           | Inder Englishered<br>Hone<br>My Control Runel<br>Hing Archive<br>Lag Dut | You are adding a brand new job to the web site. >>Step 1: Suppl' Jab Profile >> Step 2: Review Neb Application >> Step 3: Go Live The job data was successfully saved. However, the job is not posted application below and edit it to your preferences. Pending Job Application - FTMAINCIAL AD - Tes Job - 081012 d'you are ready. Click Mere when finished Net: - They hold the met and the sub- one of the sub- of the met and the sub- of the web site.  I. First Time  I. Hiddle Name |
|           |                                                                          | 3. Lest Kame 4. E-mail Address 5. Student ID 6. Cell Phone Number 7. Class Standing Croose one                                                                                                    |
|           |                                                                          | 9. Please provide your available times to work.  10. Please list your qualifications for this job.  11. Describe any previous work experience you may have.  EdR Delete                                                                                                    |
|           |                                                                          | EdR Dieles Inset: New Clement: Single Line • Inset:<br>List three (3) references below.<br>Please include Till Nome, Please Number, and their relationship to you.<br>12. Reference #1<br>13. Reference #2                                                                                                    |
|           |                                                                          | 14. Reference #3 Insert: New Element: Single Line                                                                                                    |

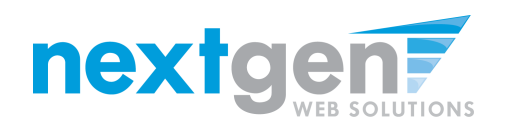

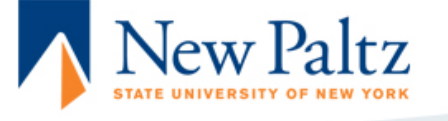

| Student Employment<br>Home | You are adding a brand new job to the web site.                                                                      |  |  |  |  |  |  |
|----------------------------|----------------------------------------------------------------------------------------------------|--|--|--|--|--|--|
|                            | >>Step 1: Supply Job Profile >> Step 2: Review Job Application >> Step 3: Go Live                                    |  |  |  |  |  |  |
| My Control Panel           |                                                                                                    |  |  |  |  |  |  |
| Hiring Archive             | FINANCIAL AID - Test Job - 081012                                                                                    |  |  |  |  |  |  |
| Log Out                    | Your job will be approved by an administrator before it can be posted. Please choose an option.                      |  |  |  |  |  |  |
|                            | 1. When do you want the job to be reviewed for approval?<br>As soon as possible                                      |  |  |  |  |  |  |
|                            | <ol> <li>Do you want the job listed immediately after it is approved?</li> <li>Yes, immediately</li> </ol>           |  |  |  |  |  |  |
|                            | 3. Do you want JobMail to be sent when the job is listed? Yes, send JobMail 🔹                                        |  |  |  |  |  |  |
|                            | <ol> <li>For how many days do you want the job to be listed on the site?</li> <li>Until I close the job 	</li> </ol> |  |  |  |  |  |  |
|                            | When all the above information looks correct Click here to finish!                                                   |  |  |  |  |  |  |

- 1. Select 'As soon as possible' from the list on question #1 if you want the job to be reviewed for approval immediately. However, If you want to save the job for later, select 'Later, I need to review it myself later'. The job will go to Storage for later review.
- 2. Select "Yes, immediately", from the list on question #2 if you want the job to be listed immediately upon approval.
- 3. If you wish to have a "JobMail" email sent out to all students that have identified attributes about your job that match their job preferences, select, "Yes, send JobMail". Otherwise, select "No".
- 4. For the question, "For how many days do you want the job to be listed on the site?
  - a. If you want to designate a specified period of time the job should be posted, select the applicable duration from the drop down list.
  - b. If you want the job to be posted until your close the job, select 'Until I close the job.'
  - c. Click on the "Click here to Finish" button
  - d. Your job will be submitted to the Career Services Office for approval.

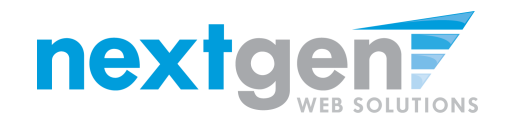

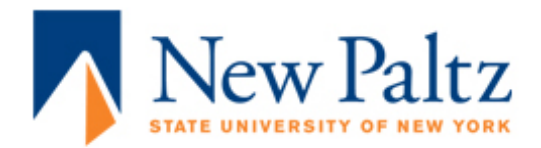

| Student Employment<br>Home | FINANCIAL AID - Test Job - 081012<br>Congratulations! Your job is pending approval, then it will be listed. |
|----------------------------|----------------------------------------------------------------------------------------------------|
| My Control Panel           | What would you like to do now?                                                                              |
| Hiring Archive             | <ul> <li>View the job details (for printing, etc.)</li> </ul>                                               |
|                            | Return to your control panel.                                                                               |
| Log Out                    |                                                                                                    |

You may either print your job details or click 'Return to your control panel' to view your job.

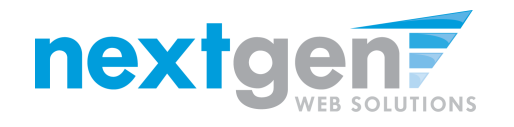

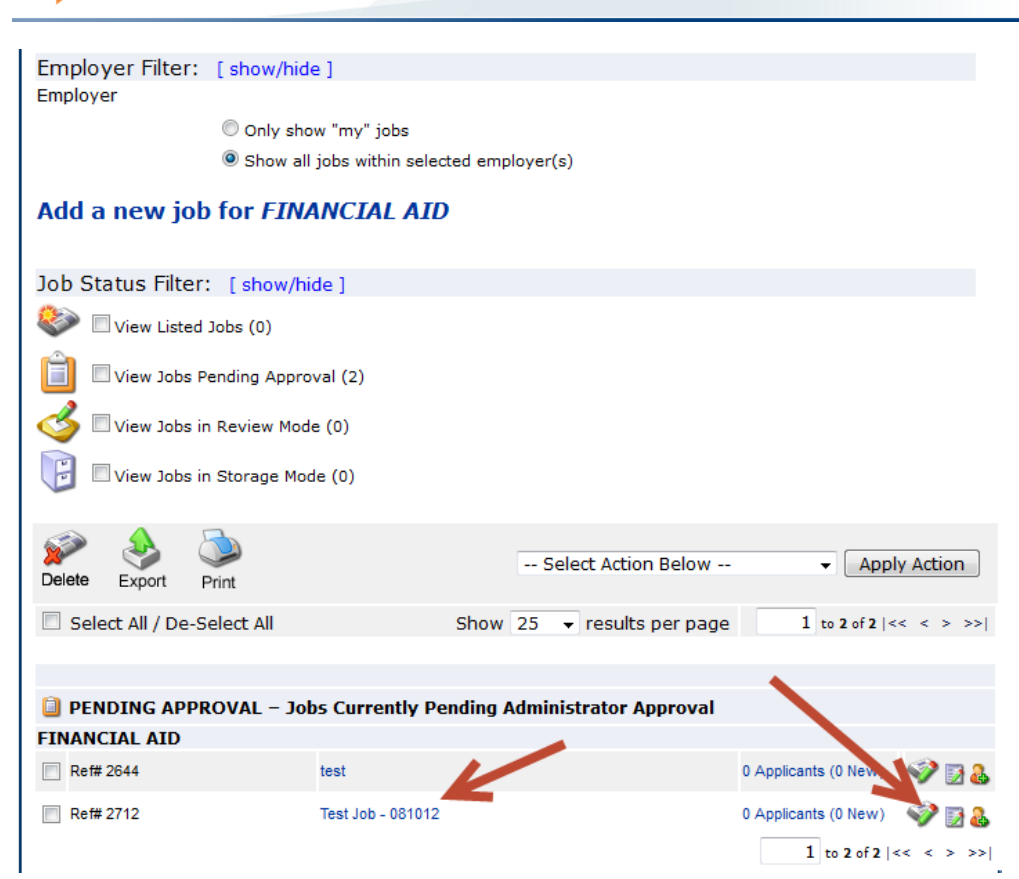

1. If you want to edit the job or view the job details of the job you just added in the last step, click on the click the 'Job Control Panel' link on the left NavBar.

v Paltz

- 2. Locate the job you wish to edit. It should be in the 'Jobs which are pending approval' queue.
- 3. Click the 'Job Title' to view the job details or click on the "Edit Job" icon to edit the job.

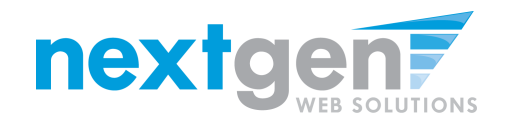

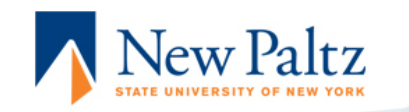

Home

Log Out

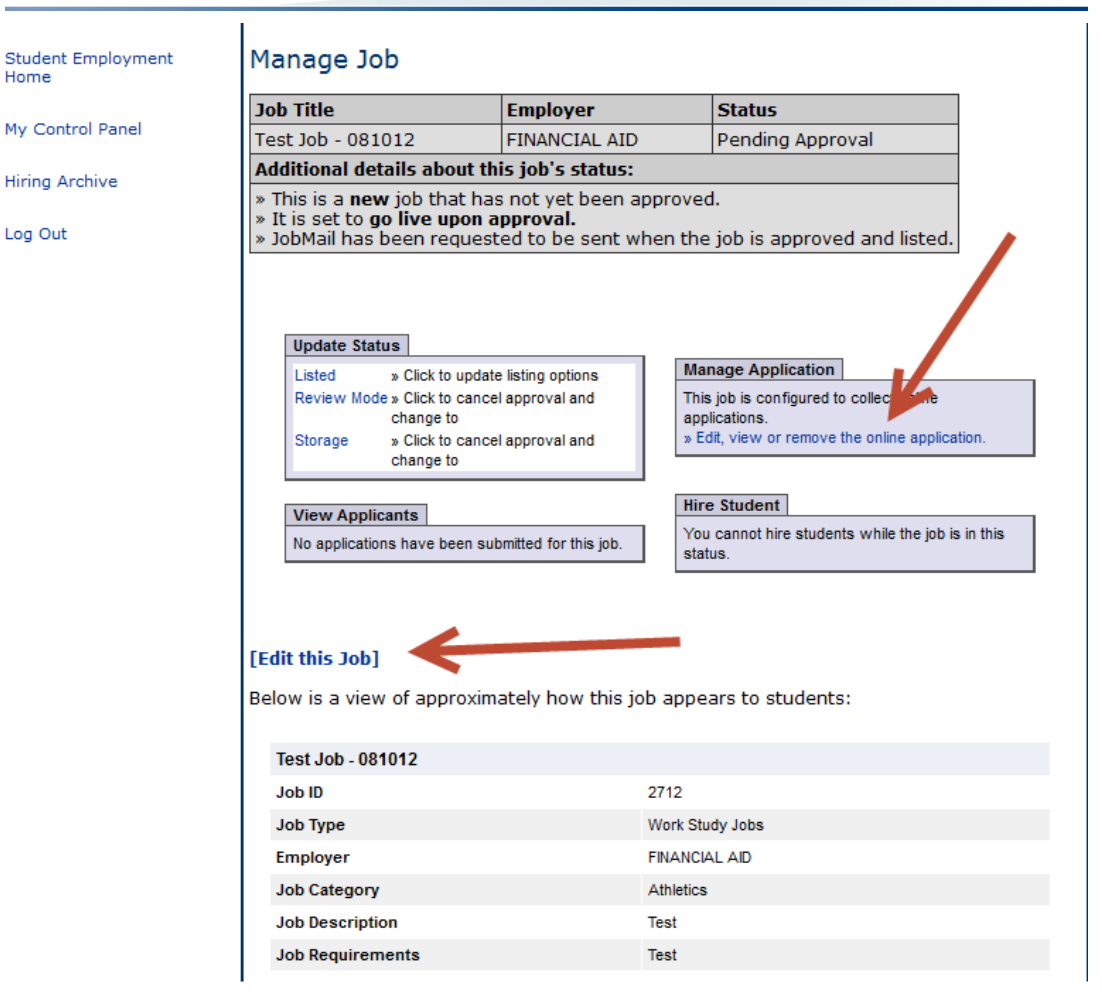

- You may edit your job posting, view the application, or request that the 1. job status be changed.
- 2. To edit the job, click 'Edit this Job' link on the 'Manage Job' page.
- 3. To edit the application tied to your job, click 'Edit or View Online **Application'.**

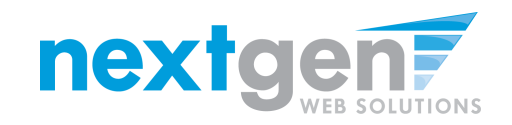

| From:<br>To:<br>Cc: |                                                                    |
|---------------------|--------------------------------------------------------------------|
| Subject:            | RE: Training Test Job                                              |
| Congratı            | alations! Your job has been approved to be listed on the web site. |

1. Once your job has been approved by the JobX Administrator, you will receive an email notifying you that your job was approved.

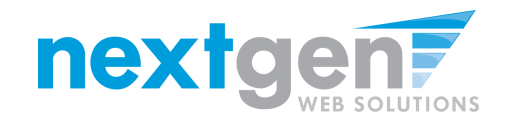

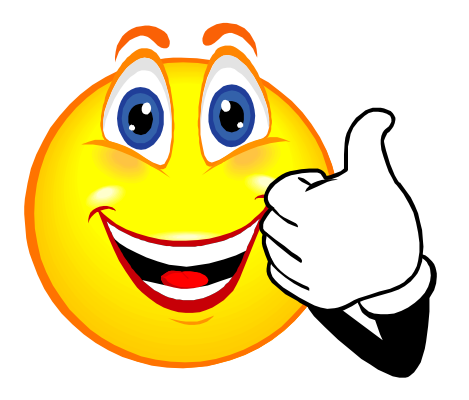

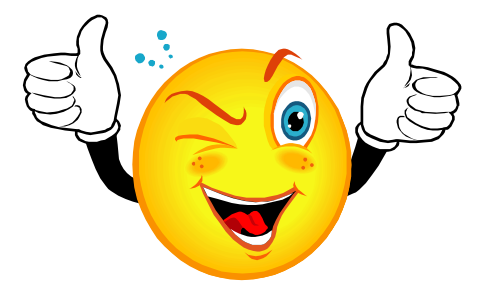

## Your Job Is Approved!

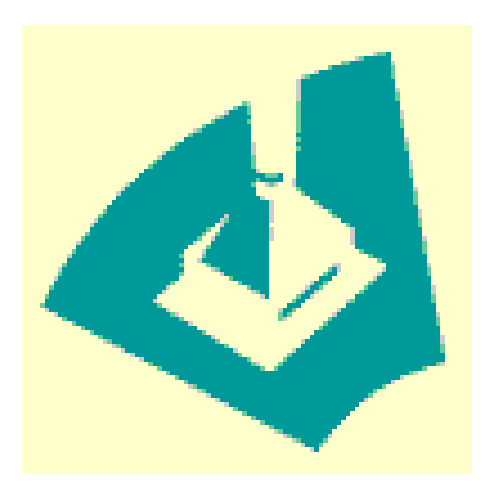

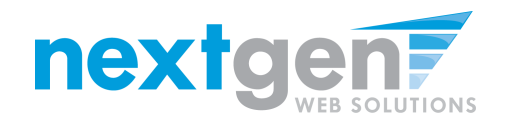

| From:                  | stuempl@tcnj.edu                                                                                                    | Sent:   | Thu 12/08/2011 3:43 |
|------------------------|----------------------------------------------------------------------------------------------------|---------|---------------------|
| To:                    |                                                                                                    |         |                     |
| Cc                     |                                                                                                    |         |                     |
| Subject:               | Application submitted for your job!                                                                                                    |         |                     |
| An appli<br>screen, ti | cation has been submitted by a student for a job you are assigned to. The Career Services office will conduct a pre-screen of all applicants. Upon successful compl<br>he applicant will be moved into your 'Currently Listed Jobs' queue where you can complete your applicant review process. | etion ( | of the pre-         |

- 1. Now that your job is approved, students can begin applying for your job.
- 2. Once a student applies for your job, you will receive an e-mail notification from suckiec@newpaltz.edu. It is recommended that you access JobX daily to complete the applicant review process for any new applicants that arrive in your 'Currently Listed Jobs' queue.

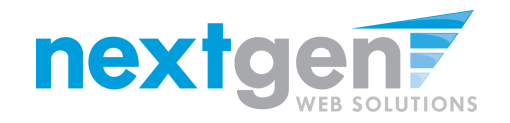

#### **Hire 'Online Applicants' Process**

| New I<br>STATE UNIVERSITY O            | Paltz<br>DF NEW YORK                 |                      |                         |   |
|----------------------------------------|--------------------------------------|----------------------|-------------------------|---|
| Welcome Neutron Testrumentie           | er u Friday, August 10, 2012         |                      |                         | 1 |
| welcome, NextGen TestSupervis          | or :: Friday, August 10, 2012        |                      |                         |   |
| Employer Filter: [show/hid<br>Employer | e ]                                  |                      |                         |   |
| Only :                                 | show "my" jobs                       |                      |                         |   |
| Show                                   | all jobs within selected employer(s) |                      |                         |   |
| Add a new job for FIN                  | ANCIAL AID                           |                      |                         |   |
| Job Status Filter: [show/hi            | ide ]                                |                      |                         |   |
| View Listed Jobs (1)                   |                                      |                      |                         |   |
| View Jobs Pending Appro                | oval (1)<br>ie (0)                   |                      |                         |   |
|                                        |                                      |                      |                         |   |
| Delete Export Print                    |                                      | Select Action Below  | Apply Action            |   |
| Select All / De-Select All             | Show 25 - res                        | ults per page        | 1 to 2 of 2   << < > >> | 1 |
| 😂 LISTED – Jobs Currently L            | isted with Applicant Data (if appli  | cable)               |                         |   |
| FINANCIAL AID                          |                                      |                      |                         |   |
| Ref# 2712                              | Test Job - 081012                    | 1 Applicants (1 New) | Listed: 8/10/2012 🧇 📝 🔒 | • |
| PENDING APPROVAL – Jo                  | bs Currently Pending Administrato    | r Approval           |                         |   |
| FINANCIAL AID                          |                                      |                      |                         |   |
| Ref# 2644                              | test                                 | 0 Applicants (0 New) | 🧼 🖓 🛃 🕹                 |   |

- 1. You may hire a student from an online application submitted.
- 2. To hire a student that applied online, click the 'View Applicants' link next to the job found in the 'Currently Listed Jobs' queue.

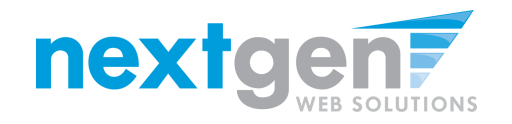

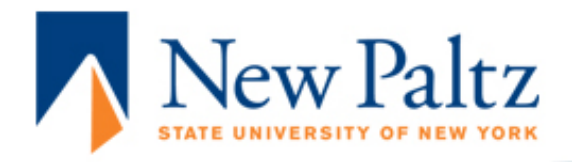

| Student Employment<br>Home | View Job A                                                 | View Job Applications - FINANCIAL AID - Test Job - 081012                                                                                                    |            |                               |         |           |         |   |  |
|----------------------------|------------------------------------------------------------|----------------------------------------------------------------------------------------------------|------------|-------------------------------|---------|-----------|---------|---|--|
| My Control Panel           | The list below of<br>application by of<br>affecting the "N | he list below contains all applications that have been received for this job. You may view an<br>application by clicking either Preview or View. Preview allows you to view the application without<br>affecting the "New!" status. View removes the "New!" status. |            |                               |         |           |         |   |  |
| Hiring Archive             | Greeting Reje                                              | Greeting Rejection                                                                                                    |            |                               |         |           |         |   |  |
| Log Out                    |                                                            |                                                                                                    |            |                               |         |           |         |   |  |
|                            | Applications                                               |                                                                                                    |            |                               |         |           |         |   |  |
|                            | App Dat                                                    | e Last Name                                                                                                    | First Name | E-mail                        | Preview | Viellire  | Reitore | P |  |
|                            | New! 08-10-20                                              | 12 Rogers1                                                                                                    | Roy        | royrogers1@ngwebsolutions.com | Preview | View Hire | Resume  | Ρ |  |

Click 'View' next to the student's name to review the application. If the student has provided a resume, click on the "Resume" link next to their name. If the student has not provided a resume, "Not Applicable" or N/A will be present in this field.

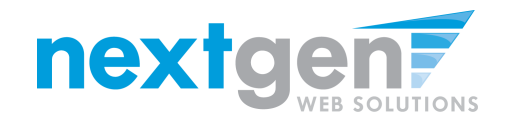

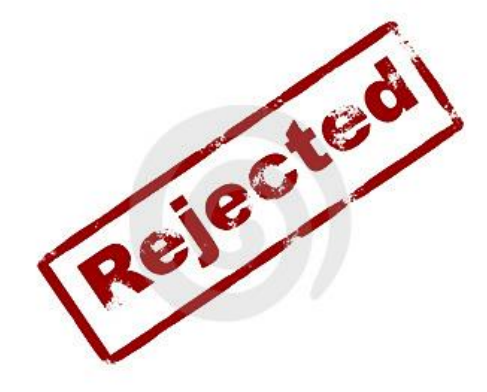

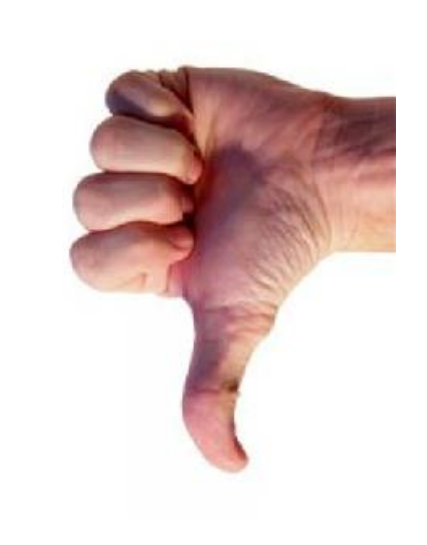

## How do I reject a student?

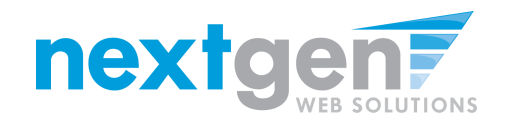

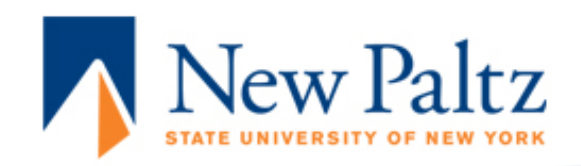

L

| Student Employment<br>Home | View                             | View Job Applications - FINANCIAL AID - Test Job - 081012                                                                                                    |           |            |                               |         |      |      |        |   |
|----------------------------|----------------------------------|----------------------------------------------------------------------------------------------------|-----------|------------|-------------------------------|---------|------|------|--------|---|
| My Control Panel           | The list<br>applicat<br>affectin | The list below contains all applications that have been received for this job. You may view an<br>application by clicking either Preview or View. Preview allows you to view the application without<br>affecting the "New!" status. View removes the "New!" status. |           |            |                               |         |      |      |        |   |
| Hiring Archive             | Greetin                          | Greeting Rejection                                                                                                    |           |            |                               |         |      |      |        |   |
| Log Out                    |                                  |                                                                                                    |           |            | 1                             |         |      |      |        |   |
|                            | Appli                            | Applications                                                                                                    |           |            |                               |         |      |      |        |   |
|                            |                                  | App Date                                                                                                    | Last Name | First Name | E-mail                        | Preview | View | Hire | Resume | P |
|                            | New!                             | 08-10-2012                                                                                                    | Rogers1   | Roy        | royrogers1@ngwebsolutions.com | Preview | View | Hire | Resume | P |

#### After selecting view applicants, click the 'Rejection' link.

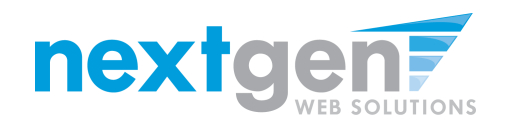

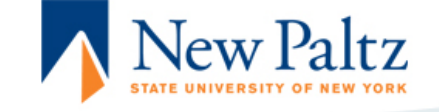

| Student Employment<br>Home                    | Job Application - FINANCIAL AID - Test Job - 081012                                                                                                    |                                                                                                    |  |  |  |  |  |
|-----------------------------------------------|----------------------------------------------------------------------------------------------------|----------------------------------------------------------------------------------------------------|--|--|--|--|--|
| My Control Panel<br>Hiring Archive<br>Log Out | Click here to return to reviewing applications.<br>Suggested use: To inform students that they did not get this job.<br>Do <b>NOT</b> use for informing applications that the job has been filled. For that purpose, first fill<br>the job, then you will be automatically prompted to inform the other applications. |                                                                                                    |  |  |  |  |  |
|                                               | Email Applicants - Rejection                                                                                                    |                                                                                                    |  |  |  |  |  |
|                                               | То                                                                                                    | Default: No applicants selected. You must select recipients. New! $ earrow! Default: No applicants selected. You must select recipients. Comma-separated list of other recipients' email addresses (i.e., walk in candidates), if any. Example: Joe@yahoo.com, Mary@hotmail.com:$ |  |  |  |  |  |
|                                               | From                                                                                                    | testsupervisor@ngwebsolutions.com                                                                                                    |  |  |  |  |  |
|                                               | Subject                                                                                                    | Job: Test Job - 081012 - Not Available                                                                                                    |  |  |  |  |  |
|                                               | Body                                                                                                    | You recently submitted an on-line application for the Test Job -<br>081012 job opening.<br>I regret to inform you that the position is going to be filled by another<br>applicant. Thank you very much for your interest in the position.                                         |  |  |  |  |  |
|                                               | Send Cancel                                                                                                    |                                                                                                    |  |  |  |  |  |

This feature is utilized to inform the specific students that they did not get this job. If more than one student has been selected, individual e-mails will be sent to each student selected. Note: Do NOT use this function for informing applicants that the job has been filled. For that purpose, first fill the job, then you will be automatically prompted to inform the other applicants.

You may change the text in the body of the e-mail, then click on the "Send" button.

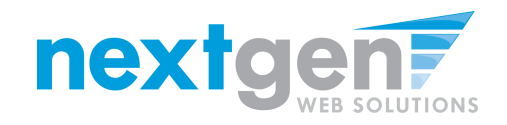

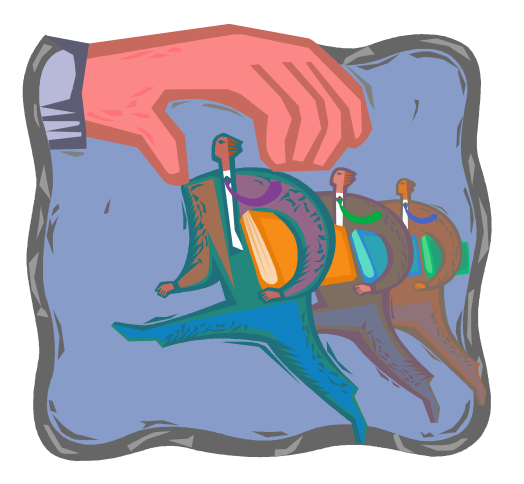

#### How do I contact a Student if I wish to set up an interview?

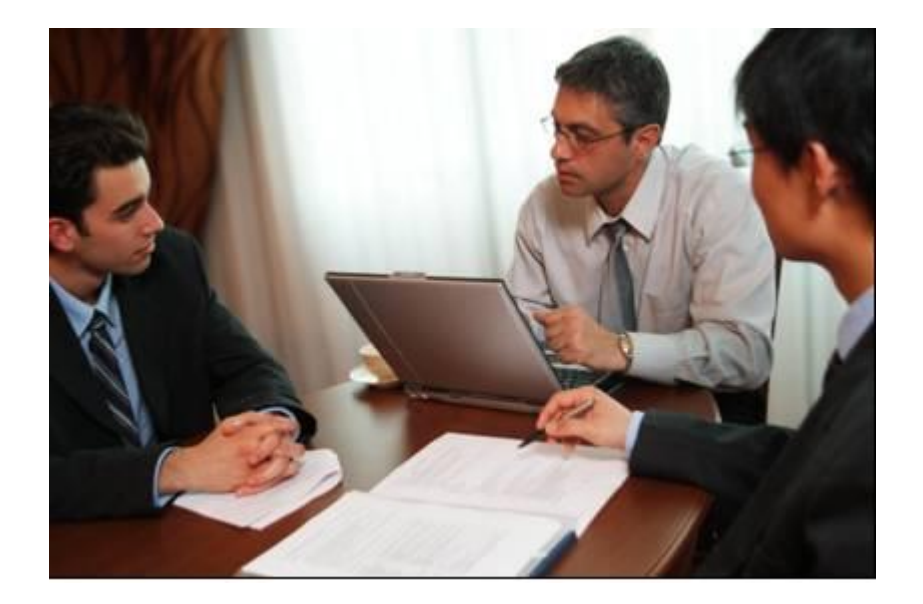

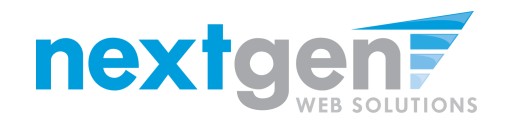

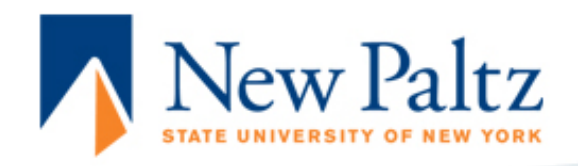

| Student Employment<br>Home | View                              | ew Job Applications - FINANCIAL AID - Test Job - 081012                                                                                                    |           |            |                               |         |      |      |        |        |
|----------------------------|-----------------------------------|----------------------------------------------------------------------------------------------------|-----------|------------|-------------------------------|---------|------|------|--------|--------|
| My Control Panel           | The list<br>applicat<br>affecting | The list below contains all applications that have been received for this job. You may view an application by clicking either Preview or View. Preview allows you to view the application without affecting the "New!" status. View removes the "New!" status. |           |            |                               |         |      |      |        |        |
| Hiring Archive             | Greetin                           | Greeting Rejection                                                                                                    |           |            |                               |         |      |      |        |        |
| Log Out                    | 7                                 |                                                                                                    |           |            |                               |         |      |      |        |        |
|                            | Appli                             | cations                                                                                                    |           |            |                               |         |      |      |        |        |
|                            |                                   | App Date                                                                                                    | Last Name | First Name | E-mail                        | Preview | View | Hire | Resume | $\rho$ |
|                            | New!                              | 08-10-2012                                                                                                    | Rogers1   | Roy        | royrogers1@ngwebsolutions.com | Preview | View | Hire | Resume | p      |

After selecting view applicants, click 'Greetings' next to the E-mail Applicants section.

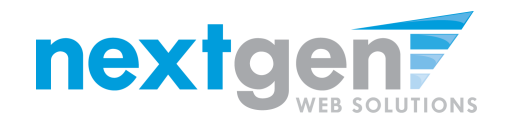

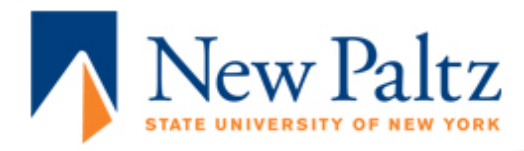

| Student Employment Home | Job Applic                         | ation - Financial Aid Dist Off/Awards - Answering phones                                                                                                    |  |  |  |  |
|-------------------------|------------------------------------|----------------------------------------------------------------------------------------------------|--|--|--|--|
| System Admin Home       | <u>Click here t</u>                | <u>Click here to return to reviewing applications.</u>                                                                                                    |  |  |  |  |
| JobX Admin Home         | Suggested u                        | use: To set up interview schedules.                                                                                                    |  |  |  |  |
| Job Control Panel       | Do <b>NOT</b> use<br>you will be a | Do <b>NOT</b> use for informing applicants when the job has been filled. For that purpose, first fill the job, then you will be automatically prompted to inform the other applicants.                                                                  |  |  |  |  |
| Review Student Resumes  |                                    |                                                                                                    |  |  |  |  |
| Log Out                 | Email Ap                           | plicants - Greeting                                                                                                    |  |  |  |  |
| [ Edit this Nav Bar ]   | То                                 | Default: Applicants selected if not greeted or rejected.         New!       Image: Student, Test         Comma-separated list of other recipients' email addresses (i.e., walk in candidates), if any.         Example: Joe@yahoo.com, Mary@hotmail.com |  |  |  |  |
|                         | From                               | taige.haines@ngwebsolutions.com                                                                                                    |  |  |  |  |
|                         | Subject                            | Job: Answering phones                                                                                                    |  |  |  |  |
|                         |                                    | am interested in meeting with you to discuss your interest in                                                                                                    |  |  |  |  |

This feature is utilized to set up interview schedules. Note: Do NOT use this function for informing applicants that the job has been filled. For that purpose, first fill the job, then you will be automatically prompted to inform the other applicants.

You may change the text in the body of the e-mail, then click on the "Send" button.

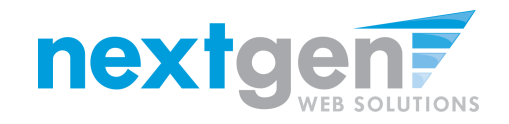

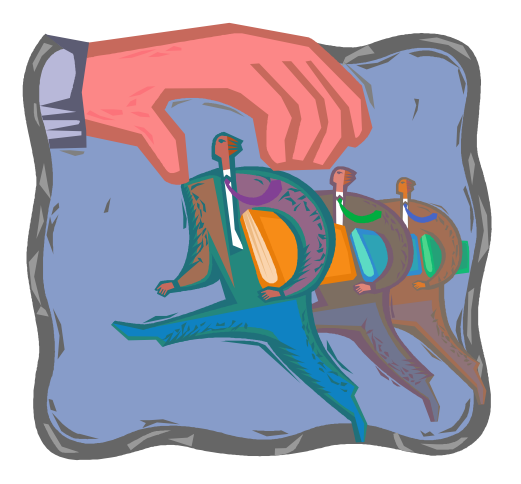

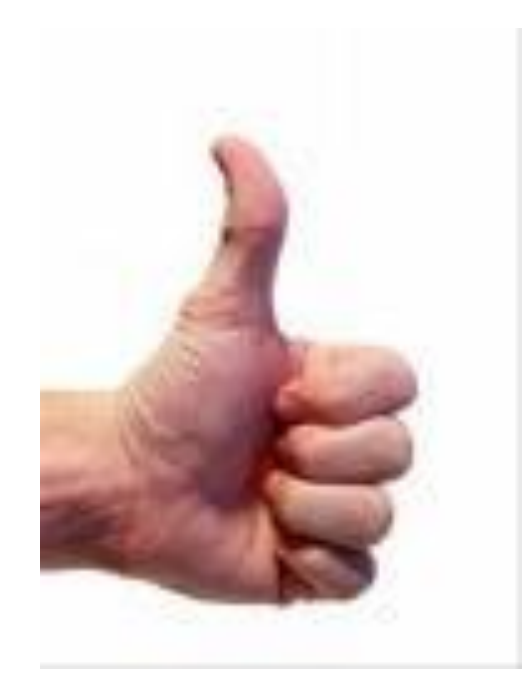

## How do I hire a Student?

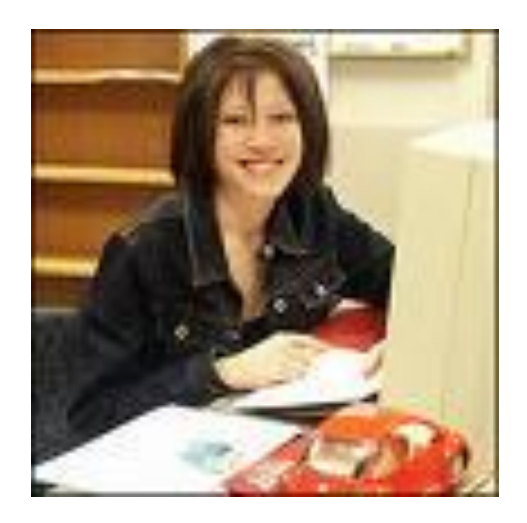

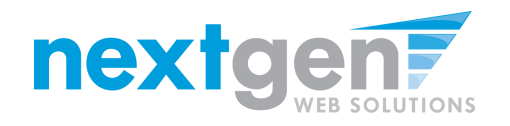

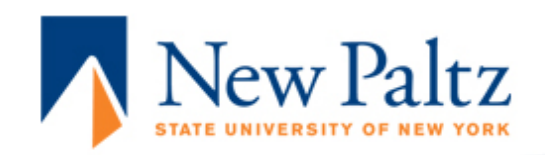

|                            | 1                                                                                                    |                                                           |           |            |                               |         |      |      |        |               |
|----------------------------|----------------------------------------------------------------------------------------------------|-----------------------------------------------------------|-----------|------------|-------------------------------|---------|------|------|--------|---------------|
| Student Employment<br>Home | Vie                                                                                                    | View Job Applications - FINANCIAL AID - Test Job - 081012 |           |            |                               |         |      |      |        |               |
| My Control Panel           | The list below contains all applications that have been received for this job. You may view an application by clicking either Preview or View. Preview allows you to view the application without affecting the "New!" status. View removes the "New!" status. |                                                           |           |            |                               |         |      |      |        |               |
| Hiring Archive             | Greeting Rejection                                                                                                    |                                                           |           |            |                               |         |      |      |        |               |
| Log Out                    |                                                                                                    |                                                           |           |            |                               |         |      |      |        |               |
| Applications               |                                                                                                    |                                                           |           |            |                               |         |      |      |        |               |
|                            |                                                                                                    | App Date                                                  | Last Name | First Name | E-mail                        | Preview | View | Hi   | Resume | P             |
|                            | Ne                                                                                                    | w! 08-10-2012                                             | Rogers1   | Roy        | royrogers1@ngwebsolutions.com | Preview | View | Hire | Resume | $\mathcal{P}$ |
|                            |                                                                                                    |                                                           |           |            |                               |         |      |      |        |               |

If you wish to hire the student, click 'Hire' next to their name.

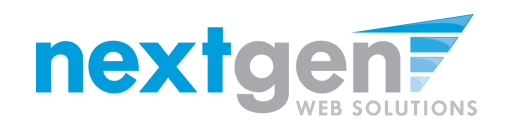

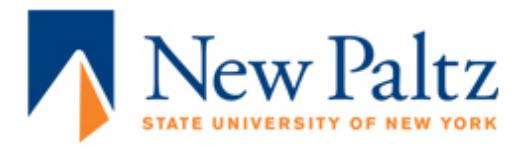

| Student Employment | Fill the job "Test            | Job - 081012"                                                                                        |                   |           |  |  |  |
|--------------------|-------------------------------|----------------------------------------------------------------------------------------------------|-------------------|-----------|--|--|--|
| nome               | There are <b>5</b> openings f | There are <b>5</b> openings for this position. Please select 5 or fewer applicants to fill this job. |                   |           |  |  |  |
| My Control Panel   |                               |                                                                                                    |                   |           |  |  |  |
| Hiring Archive     |                               |                                                                                                    |                   |           |  |  |  |
|                    | Hire On-line                  | Hire candidates who                                                                                  | did not apply Op  | line      |  |  |  |
| Log Out            | Applicants                    | The candidates who                                                                                   |                   | inte.     |  |  |  |
|                    | Roy Rogers1                   | First Name                                                                                           | Middle<br>Initial | Last Name |  |  |  |
|                    |                               | 1.                                                                                                   |                   |           |  |  |  |
|                    |                               | 2.                                                                                                   |                   |           |  |  |  |
|                    |                               | 3.                                                                                                   |                   |           |  |  |  |
|                    |                               | 4.                                                                                                   |                   |           |  |  |  |
|                    |                               | 5.                                                                                                   |                   |           |  |  |  |
|                    |                               | Go to stop 2                                                                                         |                   |           |  |  |  |

- 1. For students that apply on-line, the student's name is automatically selected for you.
- 2. Click 'Go to step 2' to continue.

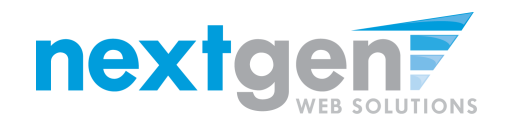

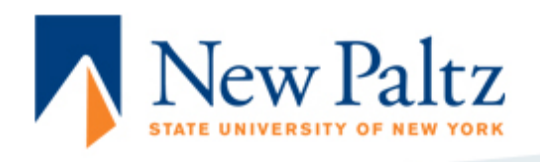

| Student Employment<br>Home | Hire Student(s) Step 2: Fill Out Hire Info<br>For Job: Test Job - 081012 |           |  |  |
|----------------------------|--------------------------------------------------------------------------|-----------|--|--|
| My Control Panel           |                                                                          |           |  |  |
| Hiring Archive             | Student<br>Roy Rogers1                                                   | Enter ID: |  |  |
| Log Out                    | Check Student ID                                                         |           |  |  |

- 1. The student's TCNJ email address provided by the student in their job application will be defaulted into the 'Enter Email Address' field.
- 2. Click 'Check Email Address' to verify the correct student is selected.

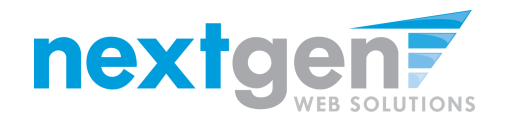

|                                                                             | New Paltz<br>State University of New York                                                                                                    |
|-----------------------------------------------------------------------------|----------------------------------------------------------------------------------------------------|
| Student Employment<br>Home<br>My Control Panel<br>Hiring Archive<br>Log Out | Hire Student(s) Step 2: Fill Out Hire Info<br>For Job: Test Job - 081012  Student Enter ID: Roy Rogers1 11111111 Check Student ID                                                                                                    |
|                                                                             | Student Validation Lookup Results         Roy Rogers1:         Image: Continue in the image: Continue in the image: Continu |
|                                                                             | © 2012 State University of New York at New Paltz 1 Hawk Drive, New Paltz, NY 12561<br>See also: additional mailing addresses and directions to the college<br>Copyright/Trademark                                                                                                    |

The system will validate the individual's work eligibility information to ensure they have completed all the necessary information required by SUNY- New Paltz. If the individual does not meet the minimum requirements, the system will prevent the individual from being hired and the employer will need to click the "Cancel" button.

Otherwise, if the individual has met the minimum requirements, the system will allow the employer to click the "Continue" button.

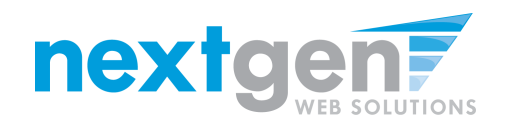

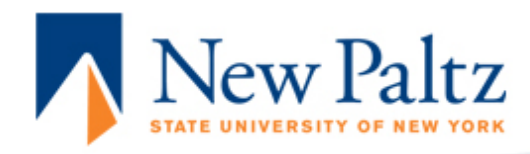

| Student Employment<br>Home | Hire Student(s) Step 2: Fill Out Hire Info<br>For Job: Test Job - 081012 |                               |
|----------------------------|--------------------------------------------------------------------------|-------------------------------|
| My Control Panel           | Please fill out hire info for this student.                              |                               |
| Hiring Archive             | Student First Name                                                       | Roy                           |
| Log Out                    | Student Middle Name                                                      |                               |
|                            | Student Last Name                                                        | Rogers1                       |
|                            | Student ID number                                                        | 111111111                     |
|                            | Email Address of Student Hired                                           | royrogers1@ngwebsolutions.com |
|                            | Wage which will be paid student                                          | 7.25                          |
|                            | Hours per week                                                           | 10.0                          |
|                            | Estimated Employment Start Date (mm/dd/yyyy)                             | 08-01-2012                    |
|                            | Estimated Employment End Date (mm/dd/yyyy)                               | 05-31-2013                    |
|                            | Is this a hire or a re-hire?                                             | ) Hire 💿 Re-Hire              |
|                            | Additional Notes                                                         | ۸<br>                         |
|                            | Submit Request                                                           |                               |

- Data from the original job listing will be pre-filled in the Hire 1. request form to streamline your hiring process.
- You may edit the information prior to establishing the hire. 2.
- Click on the "Submit Request" button. 3.

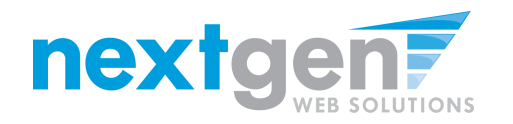

|                                                                                                    | New Paltz<br>State University of New York                                       |  |  |  |  |
|----------------------------------------------------------------------------------------------------|---------------------------------------------------------------------------------|--|--|--|--|
| Student Employment<br>Home<br>My Control Panel<br>Hiring Archive<br>Log Out                                                                                                    | Your hire request is bieng processed by the Financial Aid Office.<br>Thank You. |  |  |  |  |
| © 2012 State University of New York at New Paltz 1 Hawk Drive, New Paltz, NY 12561<br>See also: additional mailing addresses and directions to the college<br>Copyright/Trademark |                                                                                 |  |  |  |  |
|                                                                                                    | From: stuempl@tcrij.edu<br>To:<br>Cc:                                           |  |  |  |  |

Hiring Request Details: Student Name/ID: Frank Rogers3 (<u>frankrogers3@ngwebsolutions.com</u>) Position: Training Test Job Employer Name: Career Services (10-06-5200) Wage: \$11.00 an hour

Regarding recent hire request.

 Your hire request will be sent to a SUNY – New Paltz representative for approval.

Subject:

2. Upon successful approval of your hire request, you will receive a Hire Approval e-mail with the hire related details.

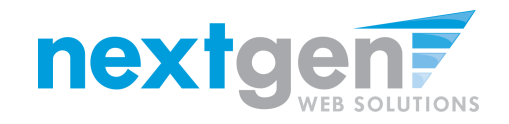

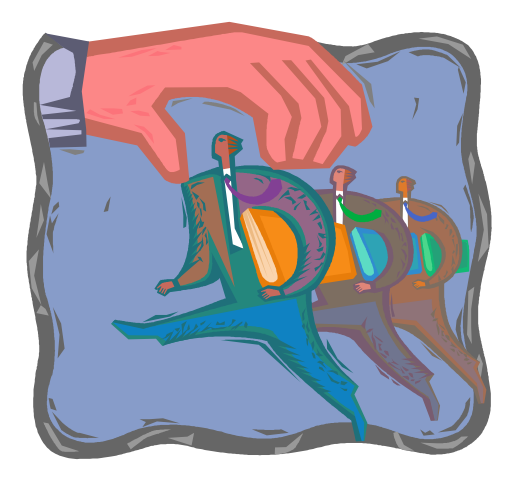

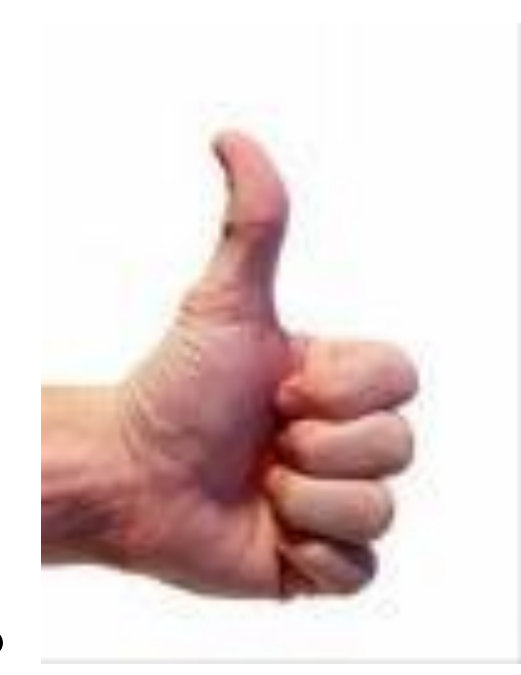

## How do I re-hire a Student?

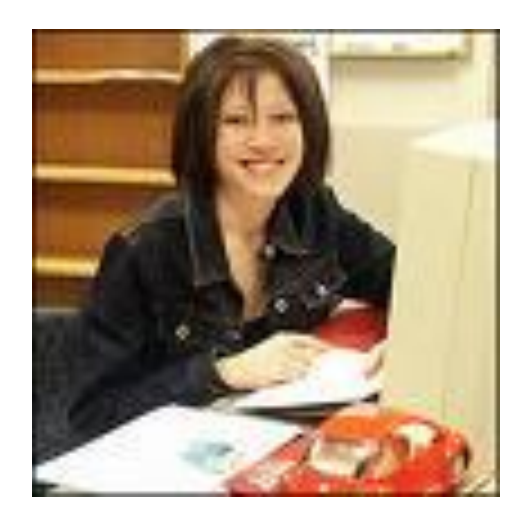

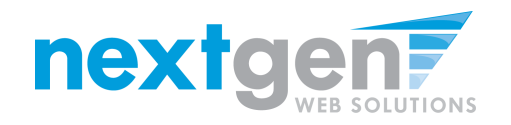

| Job Status I                                                         | Filter: [ show/hide                                     | ]                                                                                                    |                                                                                              |                                                                                                    |  |  |
|----------------------------------------------------------------------|---------------------------------------------------------|----------------------------------------------------------------------------------------------------|----------------------------------------------------------------------------------------------|----------------------------------------------------------------------------------------------------|--|--|
| 🍪 🗆 Viev                                                             | w Listed Jobs (4)                                       |                                                                                                    |                                                                                              |                                                                                                    |  |  |
| 📋 🗆 Viev                                                             | w Jobs Pending Approv                                   | val (1)                                                                                                    |                                                                                              |                                                                                                    |  |  |
| 🍼 🗆 Viev                                                             | w Jobs in Review Mode                                   | e (0)                                                                                                    |                                                                                              |                                                                                                    |  |  |
| 🕞 🗆 Viev                                                             | w Jobs in Storage Mod                                   | e (1)                                                                                                    |                                                                                              |                                                                                                    |  |  |
|                                                                      |                                                         |                                                                                                    |                                                                                              |                                                                                                    |  |  |
|                                                                      |                                                         |                                                                                                    |                                                                                              |                                                                                                    |  |  |
| Delete Evr                                                           | ort Brint                                               |                                                                                                    | Select Action Below                                                                          | <ul> <li>Apply Action</li> </ul>                                                                                                    |  |  |
| Doioto Exp                                                           | Jon Fine                                                |                                                                                                    |                                                                                              |                                                                                                    |  |  |
| Select Al                                                            | l / De-Select All                                       | Show 25 🔻 results per page                                                                                                    |                                                                                              | 1 to 6 of 6  << < > >>                                                                                                    |  |  |
|                                                                      |                                                         |                                                                                                    |                                                                                              |                                                                                                    |  |  |
| 😂 LISTED – Jobs Currently Listed with Applicant Data (if applicable) |                                                         |                                                                                                    |                                                                                              |                                                                                                    |  |  |
| ACCOUNTIN                                                            | NG                                                      |                                                                                                    |                                                                                              |                                                                                                    |  |  |
|                                                                      |                                                         |                                                                                                    |                                                                                              |                                                                                                    |  |  |
|                                                                      | Ref# 2627                                               | Test - Work Study Jobs Flow 052912                                                                                            | 2 Applicants (2 New)                                                                         | Listed: 5/29/2012 💞 📝 👪                                                                                                    |  |  |
|                                                                      | Ref# 2627<br>Ref# 2643                                  | Test - Work Study Jobs Flow 052912<br>Test - workstudy job flow 06.11 4                                                       | 2 Applicants (2 New)<br>3 Applicants (2 New)                                                 | Listed: 5/29/2012 💞 📝 💩                                                                                                    |  |  |
|                                                                      | Ref# 2627<br>Ref# 2643<br>Ref# 2603                     | Test - Work Study Jobs Flow 052912<br>Test - workstudy job flow 06.11<br>TEST JOB - Please don't apply                        | 2 Applicants (2 New)<br>3 Applicants (2 New)<br>1 Applicants (1 New)                         | Listed: 5/29/2012 💞 🗟 💩<br>Listed: 6/12/2012 🦃 🗟<br>Listed: 5/17/2012 🦃 🗟                                                                                                    |  |  |
| FINANCIAL                                                            | Ref# 2627<br>Ref# 2643<br>Ref# 2603<br>AID              | Test - Work Study Jobs Flow 052912<br>Test - workstudy job flow 06.11 1<br>TEST JOB - Please don't apply                      | 2 Applicants (2 New)<br>3 Applicants (2 New)<br>1 Applicants (1 New)                         | Listed: 5/29/2012 <table-cell> 2014<br/>Listed: 6/12/2012 <table-cell> 2014<br/>Listed: 5/17/2012 🐼 🗊 🕹</table-cell></table-cell>                                                      |  |  |
| FINANCIAL                                                            | Ref# 2627<br>Ref# 2643<br>Ref# 2603<br>AID<br>Ref# 2712 | Test - Work Study Jobs Flow 052912<br>Test - workstudy job flow 06.11.1<br>TEST JOB - Please don't apply<br>Test Job - 081012 | 2 Applicants (2 New)<br>3 Applicants (2 New)<br>1 Applicants (1 New)<br>1 Applicants (1 New) | Listed: 5/29/2012 <table-cell> 2012<br/>Listed: 6/12/2012 <table-cell> 2012<br/>Listed: 5/17/2012 <table-cell> 2012<br/>Listed: 8/10/2012 🖓 🗊 💩</table-cell></table-cell></table-cell> |  |  |

1. From your Supervisor Control Panel, click on the Job Title link for the job you are going hire a student.

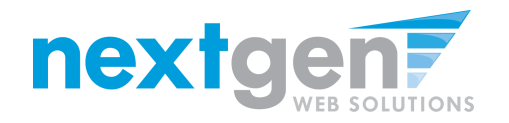

|                                                                             | New Paltz                                                                                                    |                                                                                                    |                            |                                     |                                                           |                              |                   |           |
|-----------------------------------------------------------------------------|----------------------------------------------------------------------------------------------------|----------------------------------------------------------------------------------------------------|----------------------------|-------------------------------------|-----------------------------------------------------------|------------------------------|-------------------|-----------|
| Student Employment<br>Home<br>My Control Panel<br>Hiring Archive<br>Log Out | Manage Job           Job Title         Employer         Status           Test Job - 081012         FINANCIAL AID         Listed           Additional details about this job's status:         *         *           * This job is currently listed on the site.         *         *           * It will not de-list until it is manually taken down.         *         *                                                                                                    |                                                                                                    |                            |                                     |                                                           |                              |                   |           |
|                                                                             | Update Status           Listed         • Current Status - Click to update remaining days listed on site           Review Mode         • Click to change to           Storage         • Click to change to           View Applicants         • Olick to change to           Idea and the storage to the storage to the st | Manage Application<br>The pole configured to<br>a Edit, view or remove the<br>Hire Student<br>b Hire a student | olect online applications. |                                     | Paltz<br>VY DE NEW YORK                                   |                              |                   |           |
|                                                                             | Job Type                                                                                                    | Work Study Jobs                                                                                                |                            |                                     |                                                           |                              |                   |           |
|                                                                             | Employer                                                                                                    | FINANCIAL AID                                                                                                  |                            |                                     |                                                           |                              |                   |           |
|                                                                             | Job Category                                                                                                    | Athletics                                                                                                    | Student Employment         | Fill the job "Test J                | Job - 081012"                                             |                              |                   |           |
|                                                                             | Job Description                                                                                                    | Test                                                                                                    | Home                       |                                     |                                                           |                              |                   |           |
|                                                                             | Job Requirements                                                                                                    | Test                                                                                                    |                            | There are <b>4</b> openings for     | r this position. Please select 4 or fewer applicants to f | ll this job.                 |                   |           |
|                                                                             | Available Openings                                                                                                    | 4                                                                                                    | My Control Panel           |                                     |                                                           |                              |                   |           |
|                                                                             | Available Openings                                                                                                    | 40.0 hours not used                                                                                            |                            |                                     |                                                           |                              |                   |           |
|                                                                             | Composition (Composition)                                                                                                    | 57 Of hours per week                                                                                           | Hiring Archive             |                                     |                                                           |                              |                   |           |
|                                                                             | Compensation                                                                                                    | \$7.25mour to \$10.00mour                                                                                      |                            |                                     |                                                           |                              |                   |           |
|                                                                             | Time Frame                                                                                                    | Academic Year                                                                                                  | Log Out                    | There is one pending hir            | re for this job.                                          |                              |                   |           |
|                                                                             | Start Date                                                                                                    | Wednesday, August 01, 2012                                                                                     |                            | Student                             | Status                                                    | Cancel Request               |                   |           |
|                                                                             | End Date                                                                                                    | Friday, May 31, 2013                                                                                           |                            | Student                             | Status                                                    | Cancer Request               |                   |           |
|                                                                             | Primary Contact                                                                                                    | NextGen TestSupervisor                                                                                         |                            | Roy Rogers1                         | Pending Final                                             | Cancel Request               |                   |           |
|                                                                             | Primary Contact's Email                                                                                                    |                                                                                                    |                            |                                     |                                                           |                              |                   |           |
|                                                                             | Phone Number                                                                                                    |                                                                                                    |                            |                                     |                                                           |                              |                   |           |
|                                                                             | Fax number                                                                                                    |                                                                                                    |                            |                                     |                                                           |                              |                   |           |
|                                                                             | Work Edealion                                                                                                    |                                                                                                    |                            | Hire On-line Applicants             |                                                           | <u>Hire candidates who d</u> | d not apply On    | -line.    |
|                                                                             | © 2012 State University of New York at New Paltz<br>See also: additional mailing addresses an<br>Copyright/Tradema                                                                                                    | 1 Hawk Drive, New Paltz, NY 1256<br>I directions to the college<br>rk                                          | 1                          | There are currently no<br>manually. | o applicants for this job. You must write the name(s      | in First Name                | Middle<br>Initial | Last Name |
|                                                                             |                                                                                                    |                                                                                                    |                            |                                     |                                                           | 1. Teu                       |                   | Rogers2   |
|                                                                             |                                                                                                    |                                                                                                    |                            |                                     |                                                           | 2.                           |                   |           |
|                                                                             |                                                                                                    |                                                                                                    |                            |                                     |                                                           | 3                            |                   |           |
|                                                                             |                                                                                                    |                                                                                                    |                            |                                     |                                                           | 3.                           |                   |           |
|                                                                             |                                                                                                    |                                                                                                    |                            |                                     |                                                           | 4.                           |                   |           |
|                                                                             |                                                                                                    |                                                                                                    |                            |                                     |                                                           | Go to step 2                 |                   |           |
|                                                                             |                                                                                                    |                                                                                                    |                            |                                     |                                                           | COLO SLEP Z                  |                   |           |
|                                                                             |                                                                                                    |                                                                                                    | 1                          | 1                                   |                                                           |                              |                   |           |

- 1. Click on "Hire a Student".
- 2. Enter the Student's name you wish to re-hire and click "Go to step2"

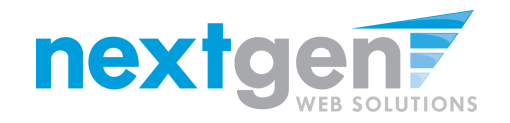

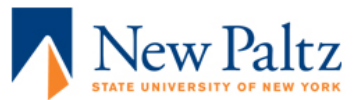

| Student Employment<br>Home | Hire Student(s) Step 2: Fill Out Hire Info<br>For Job: Test Job - 081012 |           |  |  |  |
|----------------------------|--------------------------------------------------------------------------|-----------|--|--|--|
| My Control Panel           |                                                                          |           |  |  |  |
| 1011 - A. 111              | Student                                                                  | Enter ID: |  |  |  |
| Hiring Archive             | Ted Rogers2                                                              | 222222222 |  |  |  |
| Log Out                    | Check Student ID                                                         |           |  |  |  |

 Next, enter the student's SUNY – New Paltz Student ID and click the "Check Student ID" button.

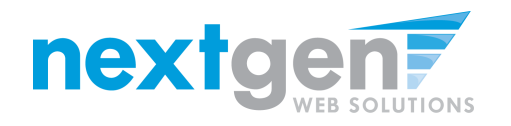

|                                                                               | New Paltz                                                                                                    |                                  |                                                                             |                                                                                                    |     |
|-------------------------------------------------------------------------------|----------------------------------------------------------------------------------------------------|----------------------------------|-----------------------------------------------------------------------------|----------------------------------------------------------------------------------------------------|-----|
| Student Employment<br>Horne<br>My Control Panel<br>Hirring Archive<br>Log Out | Hire Student(s) Step 2: Fill Out Hire Info<br>For Job: Test Job - 081012<br>Student Enter ID:<br>Check Student D<br>The Student D                                                                       |                                  |                                                                             |                                                                                                    |     |
|                                                                               | Roy Regrets:         Image: The Wey Patz Hire Validation         This student has passed validation and may be hired.         Click the "Continue" button to proceed to the next step.         Continue | Validation Passed - FWS Accepted | Student Employment<br>Home<br>My Control Panel<br>Hiring Archive<br>Log Out | Hire Student(s) Step 2: Fill Out Hire Info<br>For Job: Test Job - 081012<br>Please fill out hire info for this student.<br>Student First Name<br>Student Middle Name<br>Student ID number<br>Email Address of Student Hired<br>Wage which will be paid student<br>Hours per week<br>Estimated Employment Start Date (mm/dd/yyyy)<br>Is this a hire or a re-hire?<br>Additional Notes | Roy |

- 1. The student's hire validation results will be presented. If they pass validation, click the "Continue" button.
- 2. Then, click the re-hire radio button, then click the "Submit Request" button.

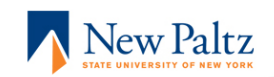

 

 Student Employment Home
 Your hire request is bieng processed by the Financial Aid Office. Thank You.

 My Control Panel
 Thank You.

 Hiring Archive
 Ego Out

 Log Out
 Ego 2012 State University of New York at New Paltz. 1 Hawk Drive, New Paltz. IV 12561 See also: additional mailing addresses and directions to the college Coopyright/Tradematics

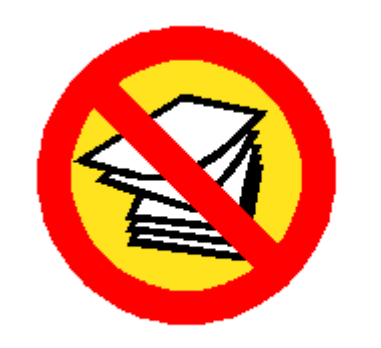

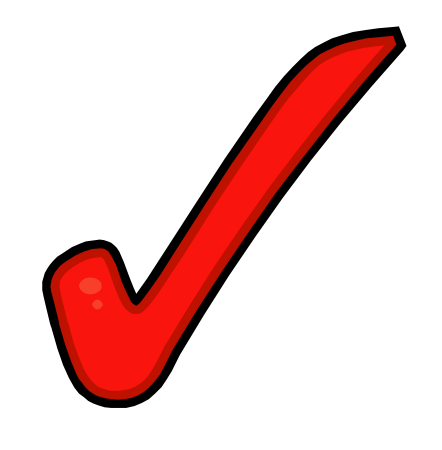

## Your hire will be immediately reviewed by the Financial Aid Office.

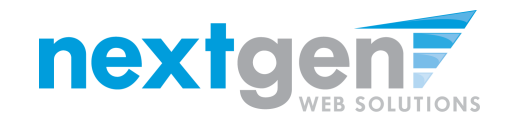

# **WE'RE FINISHED!**

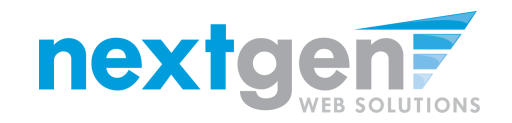

## QUESTIONS 2

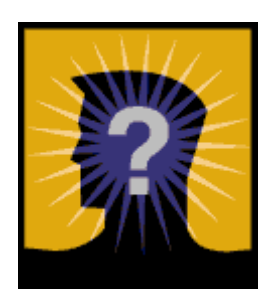

Contact Camille Suckie at Phone: (845) 257-3247 or email Camille at suckiec@newpaltz.edu.